Click on the Login item at the bottom of the menu.

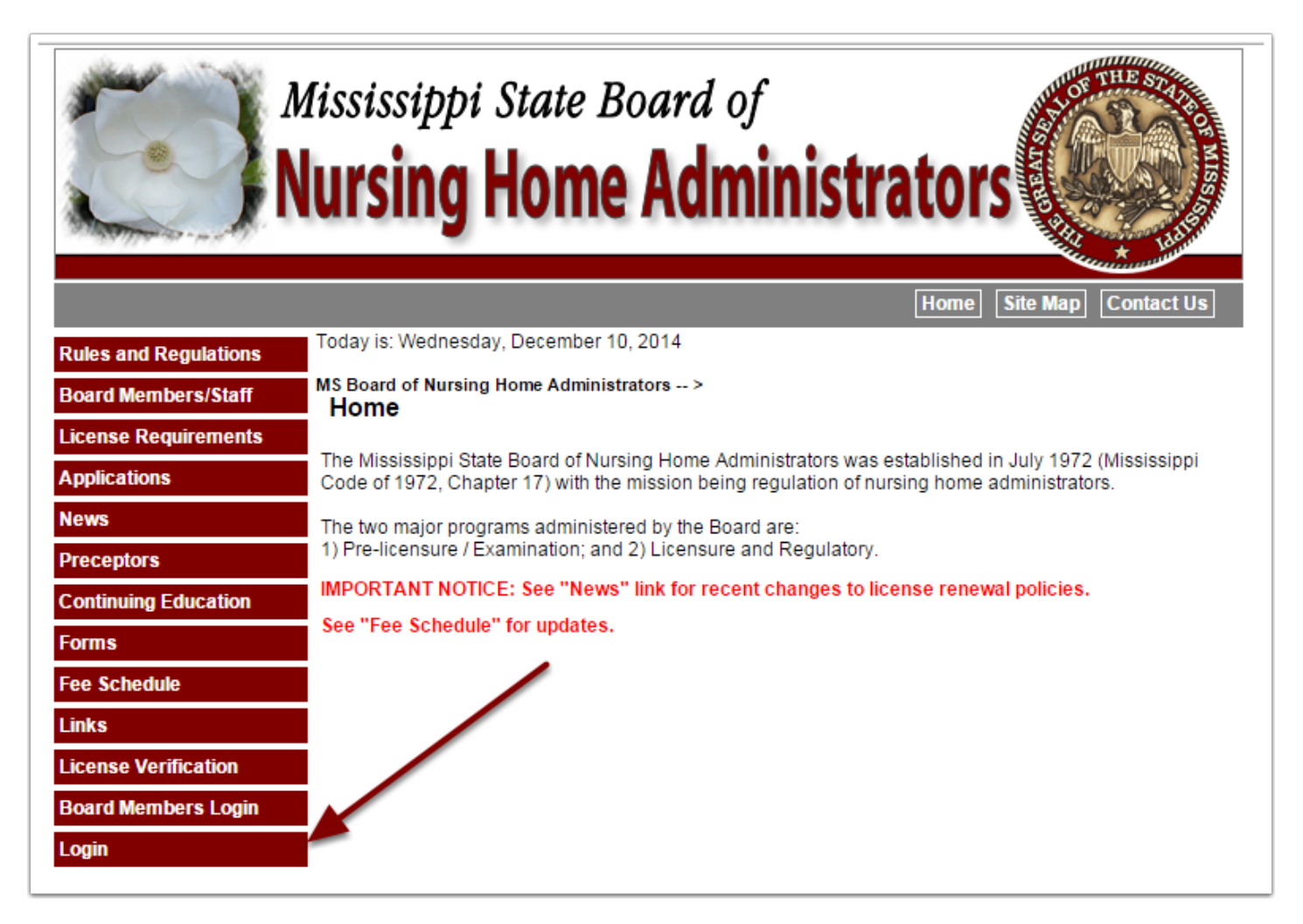

Select License Type of Administrator or AIT from the dropdown

| M<br>N                | ississippi State Board of Ursing Home Administrators                                                  |
|-----------------------|----------------------------------------------------------------------------------------------------|
|                       | Home Site Map Contact Us                                                                              |
| Rules and Regulations | Today is: Wednesday, December 10, 2014                                                                |
| Board Members/Staff   |                                                                                                    |
| License Requirements  | If you are an administrator, AIT or establishment you can login and make updates to your information. |
| Applications          | You can also renew your license if all your requirements are current.                                 |
| News                  | Click here for information on how to renew online. Renewal Instructions                               |
| Preceptors            | Select License Type 🔻                                                                                 |
| Continuing Education  |                                                                                                    |
| Forms                 |                                                                                                    |
| Fee Schedule          |                                                                                                    |
| Links                 |                                                                                                    |
| License Verification  |                                                                                                    |
| Board Members Login   |                                                                                                    |
| Login                 |                                                                                                    |
|                       |                                                                                                    |

Enter email address and password. If password is unknown click the "I don't remember my password" link.

|                       | 1ississip<br>Iursin   | pi State Board of<br><b>g Home Administra</b>                                                  | tors                            |
|-----------------------|-----------------------|------------------------------------------------------------------------------------------------|---------------------------------|
|                       |                       |                                                                                                | Home Site Map Contact Us        |
| Rules and Regulations | Today is: Wedn        | iesday, December 10, 2014                                                                      |                                 |
| Board Members/Staff   | <b>_</b> g            |                                                                                                |                                 |
| License Requirements  | Email :<br>Decemend : |                                                                                                |                                 |
| Applications          | Passworu :            | Submit                                                                                         |                                 |
| News                  |                       |                                                                                                |                                 |
| Preceptors            |                       | l don't remember my password.                                                                  |                                 |
| Continuing Education  |                       |                                                                                                |                                 |
| Forms                 |                       | Du antaria a data inte this web site your are arrest                                           | na ta akida ku tha              |
| Fee Schedule          |                       | operating rules of the Mississippi State Board of                                              | f Nursing Home                  |
| Links                 |                       | Administrators and certifying that all information is ac<br>the best of your knowledge and bel | icurate and correct to<br>lief. |
| License Verification  |                       |                                                                                                |                                 |
| Board Members Login   |                       |                                                                                                |                                 |
| Login                 | <u> </u>              |                                                                                                |                                 |

The first time you login you'll be required to change your temporary password.

|                                                                                                    | Aississippi State Board of<br>Iursing Home Administrators                                                                                                    |
|----------------------------------------------------------------------------------------------------|----------------------------------------------------------------------------------------------------|
| Rules and RegulationsBoard Members/StaffLicense RequirementsApplicationsNewsPreceptorsContinuing EducationFormsFee ScheduleLinksLicense VerificationBoard Members LoginLogin | Today is: Wednesday, December 10, 2014<br>Update Password for Betty Faye Abbott<br>You need to change your temporary password.<br>Social Security No.<br>Enter New Password:<br>Confirm Password<br>Submit |

When login is completed your profile will be displayed.

| Mississippi State Board of<br>Nursing Home Administrators                                         |                       |                             |                    |              |          |                 |  |  |  |
|---------------------------------------------------------------------------------------------------|-----------------------|-----------------------------|--------------------|--------------|----------|-----------------|--|--|--|
| Today is: Wednesday, December 10,                                                                 | , 2014                |                             |                    |              |          |                 |  |  |  |
| NOTICE!                                                                                           | AIT No. 32            |                             | Save               | Save Changes |          |                 |  |  |  |
| Your nicture should be respect size                                                               | Title Select 🔻        |                             |                    |              |          |                 |  |  |  |
| about 200px wide and<br>a maxium of 500KB.                                                        | Last Name Abbott      | ott Password:               |                    |              |          |                 |  |  |  |
| If it is larger then this you will<br>receive an error and                                        | First Name            | Nickname or preferred name: |                    |              |          |                 |  |  |  |
| NOT be able to save<br>your information!                                                          | Middle or MI          |                             |                    |              | Mair     | den             |  |  |  |
|                                                                                                   | 2011                  |                             |                    |              |          |                 |  |  |  |
|                                                                                                   | SSN 2006 10.05        |                             | Driver License No. |              |          |                 |  |  |  |
|                                                                                                   | DOB 2000-10-05        |                             |                    |              |          |                 |  |  |  |
| Choose File No file chosen Upload a scanned copy of driver's license : Choose File No file chosen |                       |                             |                    |              |          |                 |  |  |  |
| General Registration Educat                                                                       | ion Training          | Notes and App Info          | Audits and Fines   | Complaints   | Payments | Online Payments |  |  |  |
| General Registration                                                                              |                       |                             |                    |              |          |                 |  |  |  |
|                                                                                                   |                       | Home                        | e Address          |              |          |                 |  |  |  |
|                                                                                                   | Address               | 88 High lane                |                    |              | ]        |                 |  |  |  |
|                                                                                                   | Address 2             |                             | 1                  |              | ]        |                 |  |  |  |
|                                                                                                   | City, St Zip<br>Phone | Clinton                     |                    | ▼ 35242      |          |                 |  |  |  |
| Email 9@6.com                                                                                     |                       |                             |                    |              |          |                 |  |  |  |
| Business Email 6@y.com                                                                            |                       |                             |                    |              |          |                 |  |  |  |
|                                                                                                   |                       |                             |                    |              |          |                 |  |  |  |
|                                                                                                   |                       |                             |                    |              |          |                 |  |  |  |